# Advantech AE Technical Share Document

| Date     | <b>20</b> 23 <b>/08/</b> 31 | SR#               | 1-2196678841     |
|----------|-----------------------------|-------------------|------------------|
| Category | □FAQ ■SOP                   | Related OS        | N/A              |
| Abstract | WISE-40XX, How to test t    | the REST function |                  |
| Keyword  | RESTful, RESTClient, REST   | Console           |                  |
| Related  |                             |                   | 4050 WISE 4060   |
| Product  | VVISE-4012E, VVISE-4012,    | VVISE-4010, VVISE | -4050, 1115-4000 |

## Problem Description:

This documentation explains the test procedure for the REST function support by WISE series. In this SOP, we will use the plug-in provided by Firebox browser which call "REST Client" for the demonstration.

For the Chrome browser, user could use "REST Console", the idea is the same.

## Brief Solution - Step by Step:

## 1. Get the "REST Client"

Open the Firefox browser, and install the "REST Client" plug in with the following links and add the plug-in to the Firefox

https://addons.mozilla.org/zh-tw/firefox/addon/restclient/

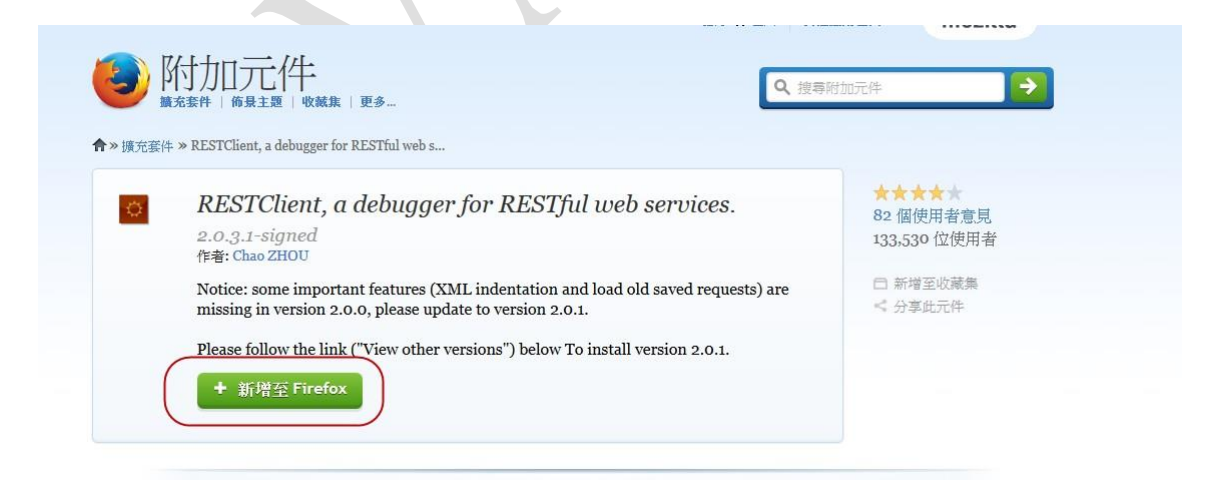

# 2. <u>Prepare the system environment.</u>

**AD\ANTECH** 

For the test environment, the system structure will look like the following picture. The end-device is WISE-4060 in the infrastructure mode with proper wireless setting. The test platform (PC) is connected to the WISE through the local wireless network, which allows the communication between PC and WISE.

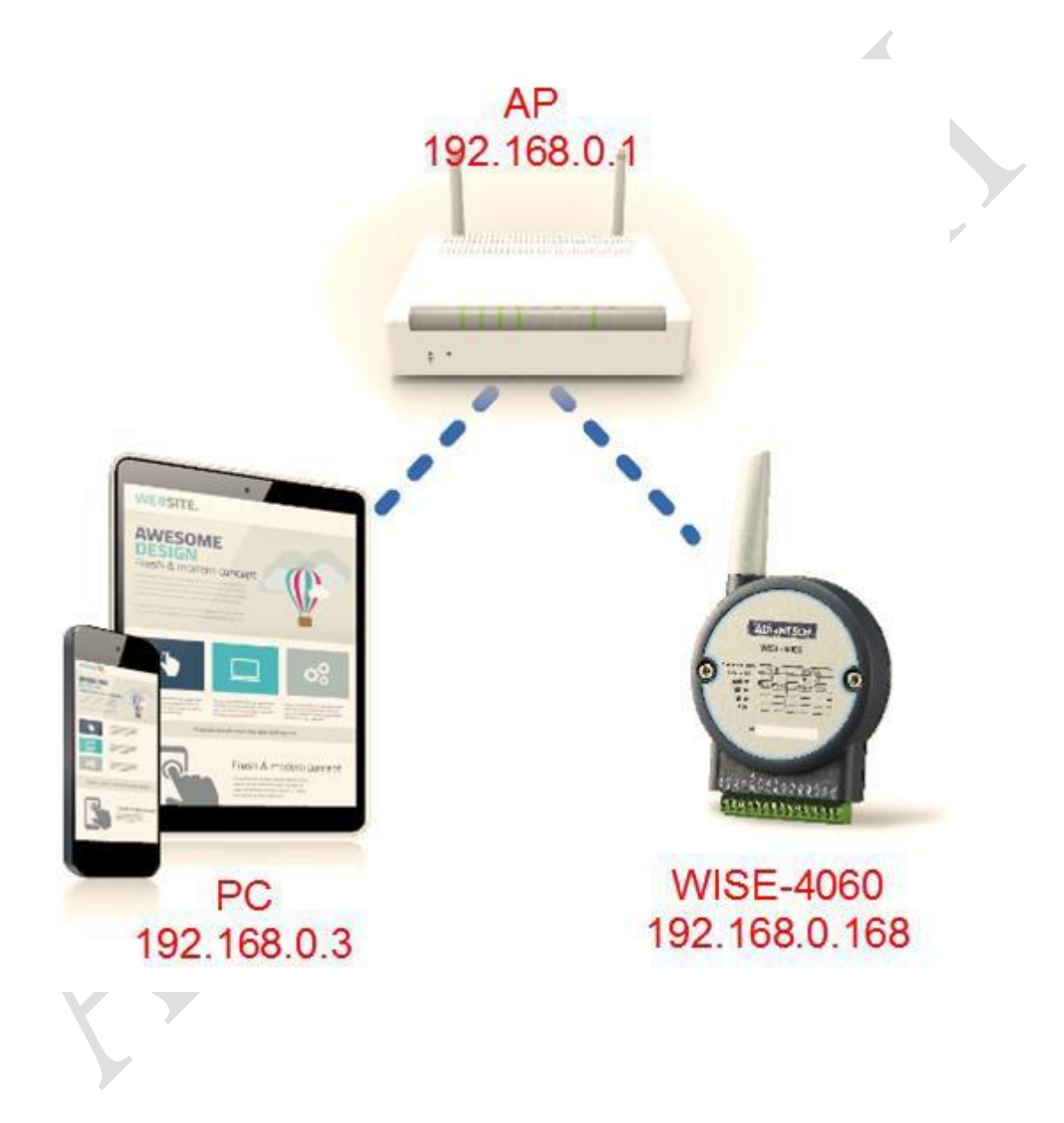

**ADVANTECH** 

Enabling an Intelligent Planet

3. Use HTTP method "GET" to get I/O status

| File (Authentication ) Headers View >                | Favorite Requests - Setting - RESTClient |
|------------------------------------------------------|------------------------------------------|
| [-] Request                                          |                                          |
| Method GET VURL http://192.168.0.168/di_value/slot_0 | ★ ✔ SEND                                 |
| Body                                                 |                                          |
| Request Body                                         |                                          |
|                                                      | h.                                       |

Choose "GET" method and enter the URL like "http://192.168.0.168/di\_value/slot\_0". (For complete URL structure, please see the appendix B in the WISE's user manual.) Click the "Authentication", select "Basic Authentication" and enter the correct username and password (The default username: <u>root</u> ; password: <u>00000000</u>.)

|      | Authentication  Headers HTTP authentication Basic Authentication | s- Vi | ,    |        |
|------|------------------------------------------------------------------|-------|------|--------|
| etho | OAuth Protocol                                                   | IRL I |      |        |
|      | OAuth                                                            |       |      |        |
| ody  | OAuth2                                                           |       |      |        |
| aues | t Body                                                           |       |      |        |
| Ba   | asic Authorizatio                                                | n     |      | ×      |
| ro   | ot                                                               |       |      |        |
| Pa   | ssword                                                           |       |      |        |
| •    | •••••                                                            |       |      |        |
|      |                                                                  |       |      |        |
|      | Remember me                                                      |       | Okay | Cancel |

Finally, click the "SEND" to send out the REST command.

| Headers     Authorization: Basic cm9vdDowMDA ×   Body   Request Body   Here's the response data replied from WISE.   esponse                                                                                                    |                                            | GET 🖌                                                    | URL                        | http://192.168.0.168/di_val                                                   | ue/slot_0               |                                           | SEND                   |
|----------------------------------------------------------------------------------------------------|--------------------------------------------|----------------------------------------------------------|----------------------------|-------------------------------------------------------------------------------|-------------------------|-------------------------------------------|------------------------|
| Authorization: Basic cm9vdDowMDA ×  Body Request Body                                                                                                    | Headers                                    | 5                                                        |                            |                                                                               |                         |                                           | 🛗 Remove All           |
| Body<br>Request Body<br>Here's the response data replied from WISE.                                                                                                    | Authorizat                                 | tion: Basic cm9vdDowM                                    | DA ×                       |                                                                               |                         |                                           |                        |
| Request Body<br>Here's the response data replied from WISE.                                                                                                    | Body                                       |                                                          |                            |                                                                               |                         |                                           | ]                      |
| Here's the response data replied from WISE.                                                                                                    | Request E                                  | Body                                                     |                            |                                                                               |                         |                                           |                        |
| rann Mandern Dessenan Redy (Bau) Dessenan Redy (Michlight) Dessenan Redy (Brouisur)                                                                                                    |                                            |                                                          |                            |                                                                               |                         |                                           |                        |
| Anno Mondoro II, Ucononno Mody (Ucuu) II, Ucononno Mody (Wahiaht) II (Ucononno Mody (Uroyioyi))                                                                                                    |                                            |                                                          |                            |                                                                               |                         |                                           |                        |
|                                                                                                    | onse Headers                               | Response Body (F                                         | Raw)                       | Response Body (Highlight)                                                     | Response Body (Preview) |                                           |                        |
| Val":[{"Ch":0,"Md":0,"Val":0,"Stat":0,"Cnting":1,"OvLch":0},{"Ch":1,"Md":0,"Val":0,"Stat":0,"Cnting":1,"OvLch":0},{"Ch":2,"Md":<br>al":0,"Stat":0,"Cnting":1,"OvLch":0},{"Ch":3,"Md":0,"Val":0,"Stat":0,"Cnting":1,"OvLch":0}]} | onse Headers<br>7al":[{"Ch"<br>al":0,"Stat | Response Body (F<br>:0, "Md":0, "Val"<br>:0, "Cnting":1, | Raw)<br>:0,"Sta<br>"OvLch" | Response Body (Highlight)<br>tt:0,"Cnting":1,"OvLo<br>':0}, {"Ch":3,"Md":0,"V | Response Body (Preview) | :0,"Stat":0,"Cnting":1,"0<br>"OvLch":0}]} | vLch":0},{"Ch":2,"Md": |

## 4. Use HTTP method "PUT" to change I/O status

If we want to change the digital output of the WISE, most idea and procedure are the same, and the different part is we need to use http method "PUT" and need to add an extra payload. For the following test, the body attached with PUT method is:

# {"Ch":2,"Val":0}

With the body, we can turn the output channel 2 to off.

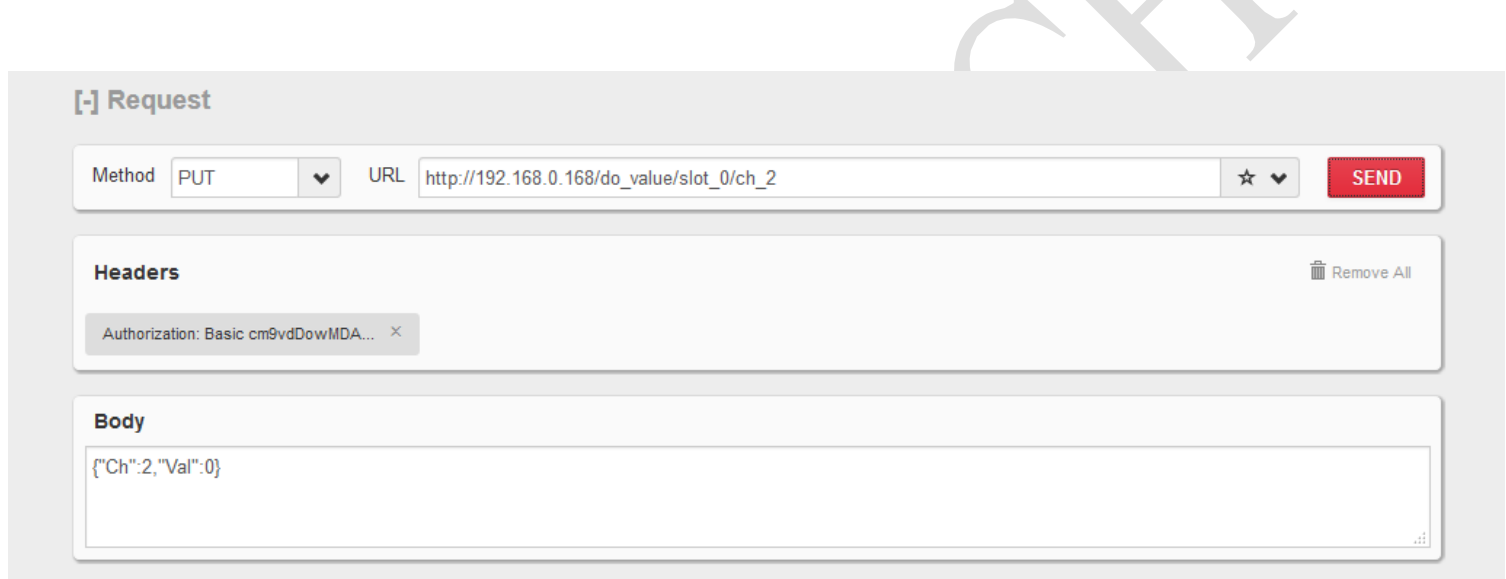

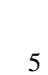